## Aktywacja konta w Office365 – skrócona wersja

1. Wchodzimy na stronę https://office.com i klikamy "Zaloguj się"

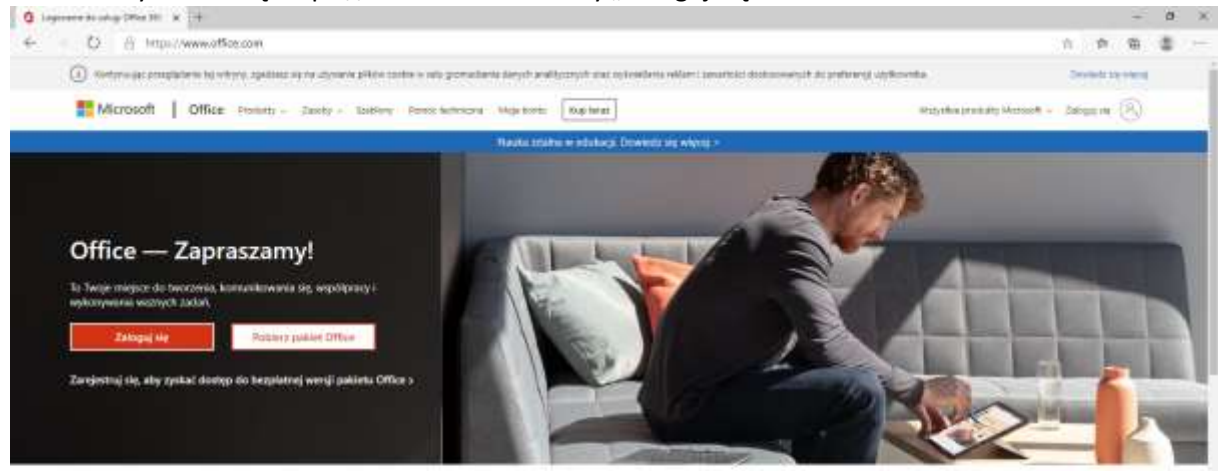

Zaloguj się, aby korzystać z ulubionych aplikacji zwiększających produktywność z dowolnego urządzenia

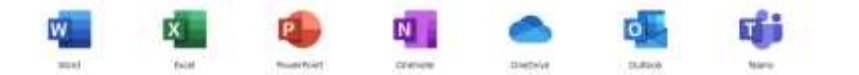

## 2. Wpisujemy nasz adres e-mail

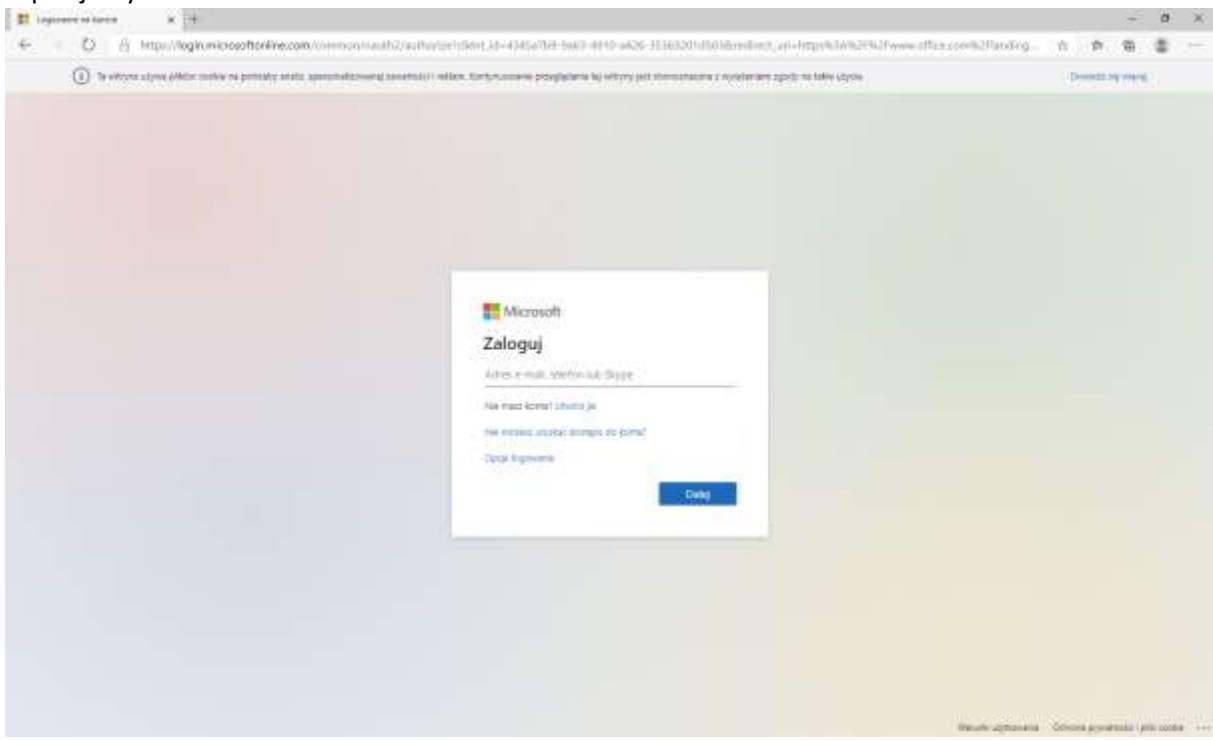

## 3. Wpisujemy hasło tymczasowe:

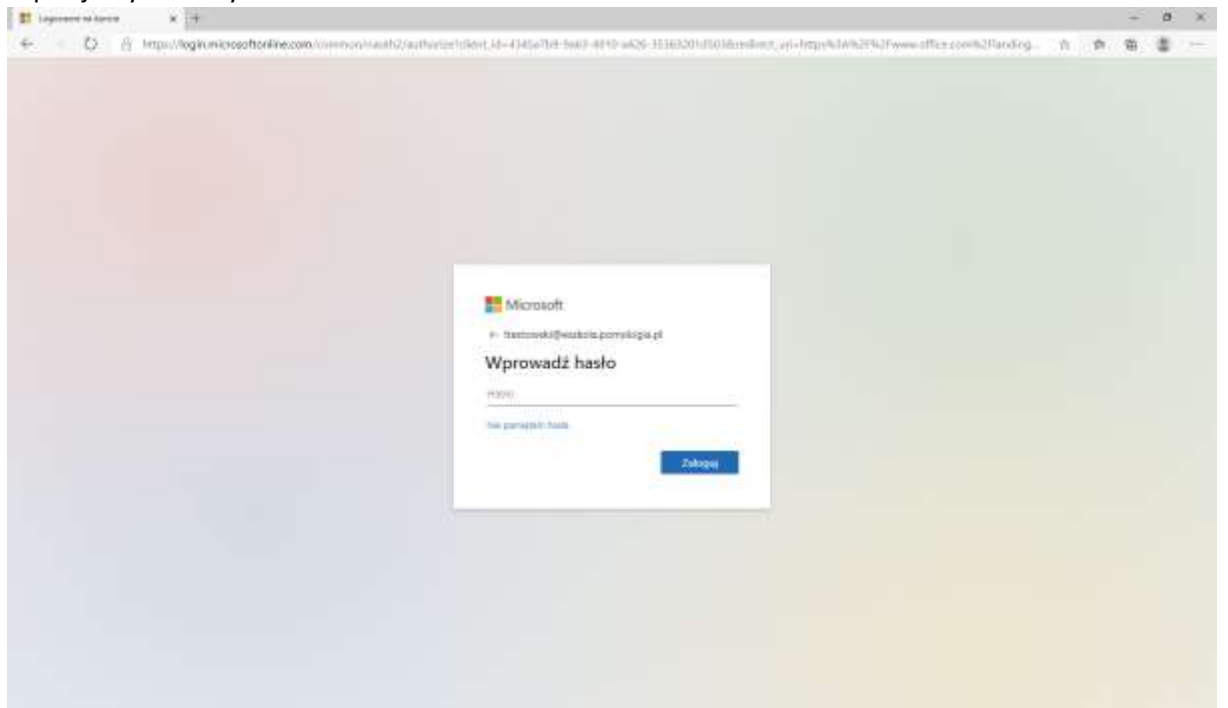

4. Wpisujemy hasło tymczasowe – dwa razy nowe hasło które będziemy używać

| E Lagenance as haven as 1.0                                     |                                                                                                    | - 0                                         |
|-----------------------------------------------------------------|----------------------------------------------------------------------------------------------------|---------------------------------------------|
| <ul> <li>B Housing in microsoft of line community in</li> </ul> |                                                                                                    | 9, n n 8 \$                                 |
|                                                                 | Microsoft<br>Testowniki@waxataperositegia.get<br><b>Caktualizug hasiba</b><br>Manas atabafisional hasib pageata ne<br>panesary ner lab Targe waito pageata. |                                             |
|                                                                 |                                                                                                    |                                             |
|                                                                 |                                                                                                    | Balado agrecada - School prostenia (pili co |

5. W kolejnym kroku klikamy "Dalej"

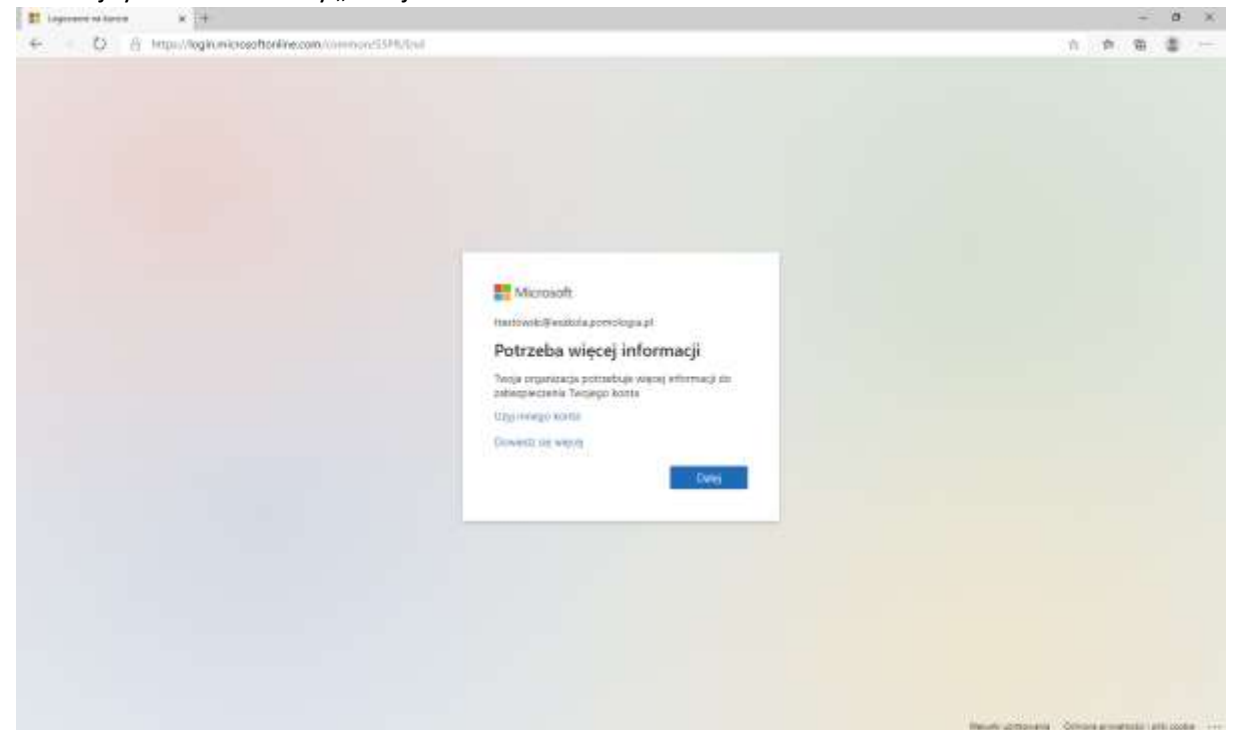

6. Kolejno dodajemy adres e-mail lub pytania zabezpieczające w celu odzyskania dostępu do konta (mamy na to 15 minut)

| C C A transformation of the second of the second o           | D er mennen meller av anslådet i K 14 |                                                |                                        |                                                |      | + | 0  | × |
|----------------------------------------------------------------------------------------------------|---------------------------------------|------------------------------------------------|----------------------------------------|------------------------------------------------|------|---|----|---|
| Brown       suttom/putmanyority/d ( )         Nie utrac dostępu do swojego konta!          Brown       statow/putmanyority/d ( )         O rac utrac dostępu do swojego konta!          O rac utrac dostępu do swojego konta!          O rac utrac dostępu do swojego konta!          O rac utrac dostępu do swojego konta!          O rac utrac dostępu do swojego konta!          O rac utrac utrac u                                                                                                    | - D & Imperiaceountactivesto          | ectory windowsature com/patient/incerplegiting | un's dent Wessenburg dent 100-10, NU13 | ANDARD, OkoSent imposit-sil-4951ffe5-7011-400. | 0.00 | - | ۵. | - |
| nie utrać dostępu do swojego konta!<br>Myrene secondo secondo se |                                       | Elmant                                         |                                        | nation/Paratasentipad () 1                     |      |   |    |   |
|                                                                                                    |                                       | nie utrač dostępu do swojego                   | o kontal                               |                                                |      |   |    |   |
|                                                                                                    |                                       | Salarah astro baya tanin sata kan danganan     | d an regiment 1 i printing of april    |                                                |      |   |    |   |
|                                                                                                    |                                       | O rows setting and the bally dortgrows storty  |                                        |                                                |      |   |    |   |
| 2527 Manufi verseptenter   Strukturenter                                                                                                    |                                       | and I say                                      |                                        |                                                |      |   |    |   |
| ESER Manuel Transmission Constructions Transmission (1977                                                                                                    |                                       |                                                |                                        |                                                |      |   |    |   |
| 2522 Manufi Vereng awar i Strintanation Tel Strint                                                                                                    |                                       |                                                |                                        |                                                |      |   |    |   |
| ESERViciant American Statements Statements (1977                                                                                                    |                                       |                                                |                                        |                                                |      |   |    |   |
| ESER Matanili - Concept parcer - Christianus and Christianus - Targe Mala support of 1937                                                                                                    |                                       |                                                |                                        |                                                |      |   |    |   |
|                                                                                                    |                                       | ESSIVATION CONTRACTOR (CONTRACTOR)             |                                        | Trippontation approve on 2012                  |      |   |    |   |
|                                                                                                    |                                       |                                                |                                        |                                                |      |   |    |   |
|                                                                                                    |                                       |                                                |                                        |                                                |      |   |    |   |
|                                                                                                    |                                       |                                                |                                        |                                                |      |   |    |   |
|                                                                                                    |                                       |                                                |                                        |                                                |      |   |    |   |
|                                                                                                    |                                       |                                                |                                        |                                                |      |   |    |   |

7. Wybraliśmy adres e-mail i wpisujemy nasz prywatny i klikamy "wyślij wiadomość e-mail"

| D an and market at residence of 14 |                                                                                                    |                                            |                                                                                                    |     |      |      | + | a. | × |
|------------------------------------|----------------------------------------------------------------------------------------------------|--------------------------------------------|----------------------------------------------------------------------------------------------------|-----|------|------|---|----|---|
| ← Ď @ Imps//accountactive®         | rectory, windowsature con (passworth earth option angula -d                                                                                                    | Seint We+6.0.0.0bs-client-0.0.0-10, MCT514 | NDARDJ, Okolent imposst-kit-4951895-7031.                                                                                                    | Q., | 10.1 | - 19 | 1 | ۰. | - |
|                                    | E-mail                                                                                                    |                                            | the sector and the sector of the sector of t |     |      |      |   |    |   |
|                                    | nie utrač dostępu do swojego ko                                                                                                    | ntal                                       |                                                                                                    |     |      |      |   |    |   |
|                                    | Nasz prywatny adres e-mail                                                                                                    | and provide space a set                    |                                                                                                    |     |      |      |   |    |   |
|                                    | we have not a star of the second star of the second |                                            |                                                                                                    |     |      |      |   |    |   |
|                                    |                                                                                                    | a later and a later                        |                                                                                                    |     |      |      |   |    |   |
|                                    | Webset                                                                                                    |                                            |                                                                                                    |     |      |      |   |    |   |
|                                    |                                                                                                    |                                            |                                                                                                    |     |      |      |   |    |   |
|                                    |                                                                                                    |                                            |                                                                                                    |     |      |      |   |    |   |
|                                    | ES21 Marandi - Othersky proces - Eliterational-                                                                                                    |                                            | Targe ships aspend as \$1007                                                                                                    |     |      |      |   |    |   |
|                                    |                                                                                                    |                                            |                                                                                                    |     |      |      |   |    |   |
|                                    |                                                                                                    |                                            |                                                                                                    |     |      |      |   |    |   |
|                                    |                                                                                                    |                                            |                                                                                                    |     |      |      |   |    |   |

8. Na podany powyżej adres przyjdzie kod weryfikacyjny, wpisujemy go i klikamy weryfikuj

| D examination models × (4                                                                                                    |     |      |    | - | 0  | × |
|----------------------------------------------------------------------------------------------------|-----|------|----|---|----|---|
| 6 1 D A http://www.secontaclineRectory/windewsate.com/secont/secont/s | Q., | 10.1 | φ. | 1 | ۰. | - |
| Element summitteenagemapped ( )                                                                                                    |     |      |    |   |    |   |
| nie utrač dostępu do swojego konta!                                                                                                    |     |      |    |   |    |   |
| Nasz prywatny adres e-mail                                                                                                    |     |      |    |   |    |   |
| Wynathing understill a bad chaine wry Malgouris                                                                                                    |     |      |    |   |    |   |
| HACTEE AND AND AND AND AND AND AND AND AND AND                                                                                                    |     |      |    |   |    |   |
|                                                                                                    |     |      |    |   |    |   |
|                                                                                                    |     |      |    |   |    |   |
| Edd Marael Serverge party ( Development and Serverge and Serverge and Se                                                                                                    |     |      |    |   |    |   |
|                                                                                                    |     |      |    |   |    |   |
|                                                                                                    |     |      |    |   |    |   |
|                                                                                                    |     |      |    |   |    |   |
|                                                                                                    |     |      |    |   |    |   |

| Direct Dive - stand year in | +                     |         |         |           |        |          |         |        |                  |                    |                |       |    | -        | 0 |
|-----------------------------|-----------------------|---------|---------|-----------|--------|----------|---------|--------|------------------|--------------------|----------------|-------|----|----------|---|
| O (i taby)                  | /www.office.com/1     | ND-2.   |         |           |        |          |         |        |                  |                    |                | 0. 11 | .9 | <b>B</b> | 1 |
| Office 345                  |                       |         |         | P. Wy     | (Deka) |          |         |        |                  |                    |                |       |    | 8        | 1 |
|                             | Dzień dol             | bry     |         |           |        |          |         |        |                  | - maintena p       | aucoma -       |       |    |          |   |
|                             | the spectral strength | 0.utoex | Oradros | Kana Mara | test ( | toesfort | Crwhete | to and | <b>H</b><br>here | 6 <b>33</b><br>249 | tala<br>Factor |       |    |          |   |
|                             |                       |         |         |           |        |          |         |        |                  |                    |                |       |    |          |   |
|                             |                       |         |         |           |        |          |         |        |                  |                    |                |       |    |          |   |
|                             |                       |         |         |           |        |          |         |        |                  |                    |                |       |    |          |   |
|                             |                       |         |         |           |        |          |         |        |                  |                    |                |       |    |          |   |
|                             |                       |         |         |           |        |          |         |        |                  |                    |                |       |    |          |   |
|                             |                       |         |         |           |        |          |         |        |                  |                    |                |       |    |          |   |
|                             |                       |         |         |           |        |          |         |        |                  |                    |                |       |    |          |   |
|                             |                       |         |         |           |        |          |         |        |                  |                    |                |       |    |          |   |

9. Po tym klikamy "zakończ" i mamy aktywowane konto w Office365

10. W ostatnim kroku klikamy w ikonę "Outlook" i otwieramy pocztę.